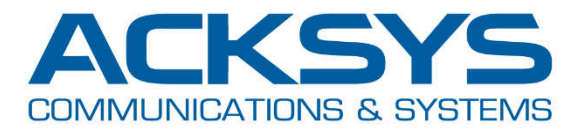

# APPLICATION NOTE

## APNUS013 NAT Configuration example For WaveOS

May 2020 - Rev. A1

Copyright © 2020 ACKSYS Communications & Systems. All rights reserved.

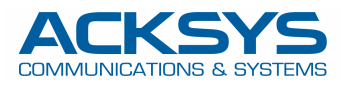

### **CONFIGURING A WAVEOS PRODUCT IN NAT MODE**

#### **Desired NAT configuration:**

- Private network (LAN): 192.168.100.100/24
- Public network (WLAN): 192.168.1.10/24

#### **Translation rules:**

- PLC\_MASTER: TCP 192.168.1.10: 8080 translated to 192.168.100.101: 80
- PLC\_IO : UDP 192.168.1.10: 4200 translated to 192.168.100.101: 4200

#### Private side (LAN):

Default gateway = 192.168.100.100 (or route 192.168.1.0/24 to 192.168.100.100)

After configuring the WiFi settings, go to **SETUP/NETWORK** and edit the default network (lan):

|                     | SETUP   | TOOLS    | STATUS        |               |         |             |         |
|---------------------|---------|----------|---------------|---------------|---------|-------------|---------|
| PHYSICAL INTERFACES | NETWORK |          |               |               |         |             |         |
| /IRTUAL INTERFACES  | NEIWORK | OVERVIEW |               |               |         |             |         |
| IETWORK             | NAME    | ENABLED  | IP ADDRESS    | NETMASK       | GATEWAY | PERSISTENCE | ACTIONS |
| LAN                 | lan     | <b>V</b> | 192.168.1.253 | 255.255.255.0 |         | Enabled     |         |
| /PN                 | (*)     |          |               |               |         |             |         |
| RIDGING             | Add     | network  |               |               |         |             |         |
| OUTING / FIREWALL   |         |          |               |               |         |             |         |
| IOS                 |         |          |               |               |         |             |         |
| SERVICES            |         |          |               |               |         |             |         |

#### Rename the network as **PUBLIC** and fill in the required fields. Then go to the **Interfaces Settings** tab

|                     | SETUP TOOLS STATUS                       | ş                                                                                                    |
|---------------------|------------------------------------------|----------------------------------------------------------------------------------------------------|
| PHYSICAL INTERFACES |                                          |                                                                                                    |
| VIRTUAL INTERFACES  | NETWORK - LAN                            |                                                                                                    |
| NETWORK             | On this page you can configure the netwo | ork interfaces. You can bridge several interfaces by ticking the "bridge interfaces" field and tick the                                                                                                    |
| LAN                 | names of several network interfaces.     |                                                                                                    |
| VPN                 | COMMON CONFIGURATION                     |                                                                                                    |
| BRIDGING            | Developing Interference Cettingen        | hopped Cattings                                                                                                    |
| ROUTING / FIREWALL  | General Setup   Interfaces Setungs   Ad  | wanced settings                                                                                                    |
| QOS                 |                                          |                                                                                                    |
| SERVICES            | Network description                      | PUBLIC  PUBLIC PUBLIC  PUBLIC PUBLIC PUBLIC PUBLIC PUBLIC PUBLIC PUBLI |
|                     | Protocol                                 | static                                                                                                    |
|                     | IPv4-Address                             | 192.168.1.10                                                                                                    |
|                     | IPv4-Netmask                             | 255.255.255.0                                                                                                    |
|                     | IPv4-Gateway                             |                                                                                                    |
|                     | <u>DNS</u> -Server                       | 2 You can specify multiple DNS servers here, press enter to add a new entry. Servers entered here will override automatically assigned ones.                                                                                                    |
|                     | IP-ALIASES                               |                                                                                                    |
|                     | This section contains no values yet      |                                                                                                    |
|                     |                                          | Add                                                                                                    |
|                     |                                          | 🙆 Reset 💋 Save 🚺 Save & Apply                                                                                                    |

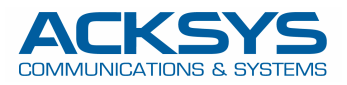

#### Uncheck the Ethernet adapter checkbox, then Save

|                     | SETUP TOOLS STATUS                                   |                                                                                                    |
|---------------------|------------------------------------------------------|----------------------------------------------------------------------------------------------------|
| PHYSICAL INTERFACES | NETWORK LAN                                          |                                                                                                    |
| VIRTUAL INTERFACES  | NETWORK - LAN                                        |                                                                                                    |
| NETWORK             | On this page you can configure the network interface | ces. You can bridge several interfaces by ticking the "bridge interfaces" field and tick the                                                                                                    |
| LAN                 | names of several network interfaces.                 |                                                                                                    |
| VPN                 | COMMON CONFIGURATION                                 |                                                                                                    |
| BRIDGING            |                                                      |                                                                                                    |
| ROUTING / FIREWALL  | General Setup Interfaces Settings Advanced S         | ietings                                                                                                    |
| QOS                 | Bridge interfaces                                    | Image: Contract of the second second seco |
| SERVICES            | Enable <u>STP/RSTP</u>                               | Image: Pables the Spanning Tree Protocol on this bridge WARNING: Some cautions must be taken with wireless interfaces, please see user guide                                                                                                    |
|                     | Enable LLDP forwarding                               | Enables the LLDP frame forwarding.                                                                                                    |
|                     | bridge VLAN                                          | I enable VLAN management in bridge. You must configure the bridge VLANs before enabling this option (setup->bridging)                                                                                                    |
|                     | Interface                                            | Ethernet adapter: LAN (lan) Ø WiFi adapter: WiFi - NAT-CLIENT (lan)                                                                                                    |
|                     | мτυ                                                  | 1500                                                                                                    |
|                     | IP-ALIASES                                           |                                                                                                    |
|                     | This section contains no values yet                  |                                                                                                    |
|                     |                                                      | Add                                                                                                    |
|                     |                                                      | 🔞 Reset 🔇 Save 🚺 Save & Apply                                                                                                    |

#### Click NETWORK on the left to return to NETWORK OVERVIEW. Click on Add Network

|                                                          | SETUP   | TOOLS    | STATUS       |               |         |             |         |
|----------------------------------------------------------|---------|----------|--------------|---------------|---------|-------------|---------|
| PHYSICAL INTERFACES                                      | NETWORK |          |              |               |         |             |         |
| /IRTUAL INTERFACES                                       | NETWORK | JVERVIEW |              |               |         |             |         |
| IETWORK                                                  | NAME    | ENABLED  | IP ADDRESS   | NETMASK       | GATEWAY | PERSISTENCE | ACTIONS |
| PUBLIC                                                   | PUBLIC  |          | 192.168.1.10 | 255.255.255.0 |         | Enabled     | 2       |
| /PN<br>3RIDGING<br>ROUTING / FIREWALL<br>QOS<br>SERVICES | Add n   | etwork   |              |               |         |             |         |

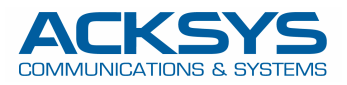

#### Name the network **PRIVATE** and fill in the required fields, then switch to the **Interfaces Settings** tab

|                     | SETUP TOOLS STATUS                            |                                                                                                    |
|---------------------|-----------------------------------------------|----------------------------------------------------------------------------------------------------|
| PHYSICAL INTERFACES | NETWORK NET                                   |                                                                                                    |
| VIRTUAL INTERFACES  | NETWORK - NETT                                |                                                                                                    |
| NETWORK             | On this page you can configure the network in | nterfaces. You can bridge several interfaces by ticking the "bridge interfaces" field and tick the                                         |
| PUBLIC<br>NET1      |                                               |                                                                                                    |
| VPN                 |                                               |                                                                                                    |
| BRIDGING            | General Setup Interfaces Settings Advan       | iced Settings                                                                                                    |
| ROUTING / FIREWALL  | Enable interface                              |                                                                                                    |
| QOS                 | Network description                           | PRIVATE                                                                                                    |
| SERVICES            |                                               | Friendly name for your network                                                                                                    |
| ·                   | Protocol                                      | static                                                                                                    |
|                     | IPv4-Address                                  | 192.168.100.100                                                                                                    |
|                     | IPv4-Netmask                                  | 255.255.255.0                                                                                                    |
|                     | IPv4-Gateway                                  |                                                                                                    |
|                     | DNS-Server                                    |                                                                                                    |
|                     |                                               | You can specify multiple DNS servers here, press enter to add a new entry. Servers entered here will override automatically assigned ones. |
|                     | IP-ALIASES                                    |                                                                                                    |
|                     | This section contains no values yet           |                                                                                                    |
|                     |                                               | Add                                                                                                    |
|                     |                                               | 🙆 Reset 🥝 Save 🚺 Save & Apply                                                                                                    |

#### Uncheck the Bridge interfaces box and select Ethernet adapter LAN

| PHYSICAL INTERFACES | SETOP TOOLS STATUS                              |                                                                                                  |
|---------------------|-------------------------------------------------|--------------------------------------------------------------------------------------------------|
| VIRTUAL INTERFACES  | NETWORK - NET1                                  |                                                                                                  |
| NETWORK             | On this page you can configure the network inte | erfaces. You can bridge several interfaces by ticking the "bridge interfaces" field and tick the |
| PUBLIC              | names of several network interfaces.            |                                                                                                  |
| NET1                | COMMON CONFIGURATION                            |                                                                                                  |
| PN                  |                                                 |                                                                                                  |
| RIDGING             | General Setup Interfaces Settings Advance       | ed Settings                                                                                      |
| OUTING / FIREWALL   | Bridge interfaces                               | 2 creates a bridge over specified interface(s)                                                   |
| OS                  | Interface                                       | 🔘 🖉 Ethernet adapter: LAN                                                                        |
| ERVICES             |                                                 | 🔘 🧑 WiFi adapter: WiFi - acksys (PUBLIC)                                                         |
|                     | мто                                             | 1500                                                                                             |
|                     |                                                 |                                                                                                  |
|                     | IP-ALIASES                                      |                                                                                                  |
|                     | This section contains no values yet             |                                                                                                  |
|                     |                                                 | Add Add                                                                                          |
|                     |                                                 | Save & Apply                                                                                     |

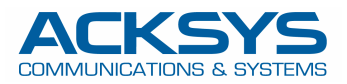

#### In the Advanced settings tab, check that the network persistence is Enabled then Save

|                     | SETUP TOOLS STATUS                                                                                                    |
|---------------------|----------------------------------------------------------------------------------------------------|
| PHYSICAL INTERFACES |                                                                                                    |
| VIRTUAL INTERFACES  | NEIWORK - PRIVATE                                                                                                    |
| NETWORK             | On this page you can configure the network interfaces. You can bridge several interfaces by ticking the "bridge interfaces" field and tick the |
| PUBLIC              | names of several network interfaces.                                                                                                    |
| PRIVATE             | COMMON CONFIGURATION                                                                                                    |
| VPN                 |                                                                                                    |
| BRIDGING            | General Setup Interfaces Settings Advanced Settings                                                                                            |
| ROUTING / FIREWALL  | Network persistence Enabled                                                                                                    |
| QOS                 | Avoid the network deletion after a link down.                                                                                                  |
| SERVICES            |                                                                                                    |
| ļ]                  | IP-ALIASES                                                                                                    |
|                     | This section contains no values yet                                                                                                    |
|                     | Add                                                                                                    |
|                     | 🔞 Reset 🙆 Save & Apply                                                                                                    |

#### Click on Routing/Firewall

|                                                          | SETUP    | TOOLS    | STATUS          |               |         |             |         |
|----------------------------------------------------------|----------|----------|-----------------|---------------|---------|-------------|---------|
| PHYSICAL INTERFACES                                      |          |          |                 |               |         |             |         |
| IRTUAL INTERFACES                                        | NEIWORKC | VERVIEW  |                 |               |         |             |         |
| ETWORK                                                   | NAME     | ENABLED  | IP ADDRESS      | NETMASK       | GATEWAY | PERSISTENCE | ACTIONS |
| PUBLIC                                                   | PUBLIC   |          | 192.168.1.10    | 255.255.255.0 |         | Enabled     | 2 🕺     |
| PRIVATE                                                  | PRIVATE  | <b>V</b> | 192.168.100.100 | 255.255.255.0 |         | Enabled     | 2 🗙     |
| 7PN<br>3RIDGING<br>ROUTING / FIREWALL<br>205<br>SERVICES | Add ne   | twork    |                 |               |         |             |         |

#### Click on NETWORK ZONES then Add zone

|                     | SETUP   | TOOLS STA        | TUS                         |            |                |         |
|---------------------|---------|------------------|-----------------------------|------------|----------------|---------|
| PHYSICAL INTERFACES | NETWORK |                  |                             |            |                |         |
| VIRTUAL INTERFACES  | NETWORK | CONES OVERVIEW   |                             |            |                |         |
| NETWORK             | NAME    | COVERED NETWORKS | FORWARD TO DESTINATION ZONE | NAT ENABLE | LOCAL SERVICES | ACTIONS |
| VPN                 | *       | 1                |                             |            |                |         |
| BRIDGING            |         | ad zone          |                             |            |                |         |
| ROUTING / FIREWALL  |         | — <b>K</b>       |                             |            |                |         |
| DOS PROTECTION      |         | •                |                             |            |                |         |
| NETWORK ZONES       |         |                  |                             |            |                |         |
| STATIC ROUTES       |         |                  |                             |            |                |         |
| QOS                 |         |                  |                             |            |                |         |
| SERVICES            |         |                  |                             |            |                |         |

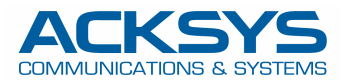

6

#### Name the zone **PRIVATE** then select **PRIVATE** network

| PHYSICAL INTERFACES | NETWORK ZONES - ZONE SETTINGS                                                                                                    |                                                                                                    |
|---------------------|----------------------------------------------------------------------------------------------------|----------------------------------------------------------------------------------------------------|
| VIRTUAL INTERFACES  |                                                                                                    |                                                                                                    |
| NETWORK             | ZONE "ZONE_1"                                                                                                    |                                                                                                    |
| VPN                 | This section defines common properties of "zone_1".                                                                                                    |                                                                                                    |
| BRIDGING            | Covered networks specifies which available networks                                                                                                    | s are members of this zone.                                                                                                    |
| ROUTING / FIREWALL  | General Settings Advanced Settings                                                                                                    |                                                                                                    |
| DOS PROTECTION      | Name                                                                                                    | PRIVATE                                                                                                    |
| NETWORK ZONES       | Enable NAT                                                                                                    | 🔲 😰 Only on public zones. Warning: if using VRRP, the NATed network must be set to protocol NONE                                                                                                    |
| STATIC ROUTES       | MSS clamping                                                                                                    |                                                                                                    |
| QOS                 | Default acceptance policy for local services                                                                                                    | All enabled                                                                                                    |
| SERVICES            |                                                                                                    | You can restrict or open the local services in the firewall section below                                                                                                    |
|                     | Covered networks                                                                                                    | PUBLIC: (1)       PRIVATE: (2)                                                                                                    |
|                     | INTER-ZONE FORWARDING<br>Use this section only if NAT is disabled on this zo<br>The options below control the forwarding policies bet<br>from "zone_1". The forwarding rule is unidirectional | one.<br>ween this zone (zone_1) and other zones. <i>Destination zones</i> cover forwarded traffic <b>originating</b><br>, e.g. a forward from lan to wan does <i>not</i> imply a permission to forward from wan to lan as well. |

#### Save and add a new zone from **NETWORK ZONE**

|                     | SETUP   | TOOLS STATE      | JS                          |            |                |         |
|---------------------|---------|------------------|-----------------------------|------------|----------------|---------|
| PHYSICAL INTERFACES | NETWORK | ZONES OVERVIEW   |                             |            |                |         |
| VIRTUAL INTERFACES  | NETWORK | ZONES OVERVIEW   |                             |            |                |         |
| NETWORK             | NAME    | COVERED NETWORKS | FORWARD TO DESTINATION ZONE | NAT ENABLE | LOCAL SERVICES | ACTIONS |
| VPN                 | PRIVATE | "PRIVATE"        |                             |            | All enabled    | 2       |
| BRIDGING            | (*)     |                  |                             |            |                |         |
| ROUTING / FIREWALL  | Ad      | id zone          |                             |            |                |         |
| DOS PROTECTION      |         | — K              |                             |            |                |         |
| MULTICAST ROUTING   |         |                  |                             |            |                |         |
| STATIC ROUTES       |         |                  |                             |            |                |         |
| QOS                 |         |                  |                             |            |                |         |
|                     |         |                  |                             |            |                |         |

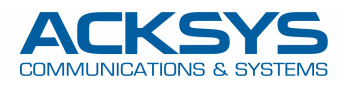

#### Name the new area **PUBLIC**, check **NAT** and select the **PUBLIC** network, then **Add** in **TRAFFIC FORWARD**.

| ORK ZONES<br>ZONE_2"<br>exction defines con<br>ed networks speci<br>eral Settings // /<br>e NAT<br>elamping<br>It acceptance pol<br>red networks | Advanced Settings                                                                                                    | s are members of this zon PUBLIC  PUBLIC  All enabled  You can restrict or  PUE PUE PUE PUE PUE PUE PUE                                                                                                    | ne.<br>lic zones. Warning: if usir<br>r open the local services<br>BLIC:                                                   | ig VRRP, the NATed netw<br>in the firewall section bet                                                                                                    | ork must be set to protocol                                                                                                    | NONE                                                                                                    |
|----------------------------------------------------------------------------------------------------|----------------------------------------------------------------------------------------------------|----------------------------------------------------------------------------------------------------|----------------------------------------------------------------------------------------------------|----------------------------------------------------------------------------------------------------|----------------------------------------------------------------------------------------------------|----------------------------------------------------------------------------------------------------|
| ZONE_2"<br>exction defines con<br>ed networks speci<br>eral Settings // /<br>e NAT<br>elamping<br>It acceptance pol<br>red networks              | nmon properties of "zone_2".<br>files which available networks<br>Advanced Settings                                           | s are members of this zon PUBLIC  PUBLIC  All enabled  You can restrict on  PUE  PUE  PUE  PUE  PUE  PUE  PUE  PU                                                                                                    | ne.<br>Ilic zones. Warning: if usir<br>r open the local services<br>BLIC:                                                  | Ig VRRP, the NATed netw                                                                                                    | ork must be set to protocol                                                                                                    | NONE                                                                                                    |
| ection defines con<br>ed networks speci<br>eral Settings A<br>e NAT<br>lamping<br>It acceptance pol<br>red networks                              | nmon properties of "zone_2"<br>fies which available networks<br>Advanced Settings                                             | s are members of this zon PUBLIC  PUBLIC  All enabled  You can restrict on  PUE PUE PUE PUE PUE PUE PUE PUE PUE PU                                                                                                    | ne.<br>lic zones. Warning: if usin<br>r open the local services<br>BLIC:                                                   | Ig VRRP, the NATed netw                                                                                                    | ork must be set to protocol                                                                                                    | NONE                                                                                                    |
| ed networks speci<br>eral Settings / /<br>e NAT<br>lamping<br>It acceptance pol<br>red networks                                                  | fies which available networks                                                                                                 | s are members of this zon PUBLIC  PUBLIC  All enabled  You can restrict or  PUE PUE PUE PUE PUE PUE PUE PUE PUE PU                                                                                                    | IIIC zones. Warning: if usin<br>r open the local services<br>BLIC:                                                         | ig VRRP, the NATed netw                                                                                                    | ork must be set to protocol                                                                                                    | NONE                                                                                                    |
| eral Settings / /<br>e NAT<br>lamping<br>It acceptance pol<br>red networks                                                                       | Advanced Settings                                                                                                    | PUBLIC<br>PUBLIC<br>PUB | lic zones. Warning: if usin<br>r open the local services<br>BLIC:                                                          | ig VRRP, the NATed netw                                                                                                    | ork must be set to protocol                                                                                                    | NONE                                                                                                    |
| e NAT<br>Jamping<br>It acceptance pol                                                                                                    | licy for local services                                                                                                    | PUBLIC<br>C Only on public<br>All enabled<br>C You can restrict or<br>Vou can restrict or<br>PUE                                                                                                    | lic zones. Warning: if usin<br>r open the local services<br>BLIC:                                                          | Ig VRRP, the NATed netw                                                                                                    | ork must be set to protocol                                                                                                    | NONE                                                                                                    |
| e NAT<br>Ilamping<br>It acceptance pol<br>red networks                                                                                           | licy for local services                                                                                                    | Only on puble     Only on puble     All enabled     Or you can restrict on     Vou can restrict on     Or Pue     Pue     Pue                                                                                                    | lic zones. Warning: if usin<br>r open the local services<br>BLIC: @<br>IVATE: E                                            | IG VRRP, the NATed netw                                                                                                    | ork must be set to protocol                                                                                                    | NONE                                                                                                    |
| lamping<br>It acceptance pol<br>red networks                                                                                                    | licy for local services                                                                                                    | All enabled                                                                                                    | r open the local services<br>BLIC:                                                                                         | •                                                                                                    | low                                                                                                    |                                                                                                    |
| it acceptance pol                                                                                                    | licy for local services                                                                                                    | All enabled<br>You can restrict or<br>PUE                                                                                                    | r open the local services<br>BLIC:                                                                                         | ▼                                                                                                    | low                                                                                                    |                                                                                                    |
| ed networks                                                                                                    |                                                                                                    | You can restrict or      You can restrict or      PUE     PUE     PUE     PUE     PUE                                                                                                    | r open the local services<br>BLIC: @                                                                                       | in the firewall section bel                                                                                                    | low                                                                                                    |                                                                                                    |
| ed networks                                                                                                    |                                                                                                    |                                                                                                    | BLIC: 💇                                                                                                    |                                                                                                    |                                                                                                    |                                                                                                    |
| IS SECTION ONLY IN<br>IS SECTION ONLY IN<br>Itions below contr<br>ZONE_2". The for<br>forwarding to des                                          | DING<br>f NAT is disabled on this zo<br>ol the forwarding policies bet<br>warding rule is unidirectional,<br>stination zones: | one.<br>tween this zone (zone_2)<br>I, e.g. a forward from lan t                                                                                                    | and other zones. <i>De</i><br>to wan does <i>not</i> impl<br>RIVATE: J                                                     | estination zones cov<br>y a permission to fo                                                                                                    | ver forwarded traffic <b>o</b><br>rward from wan to lar                                                                                                    | riginatin<br>1 as well.                                                                                                    |
| C FORWARD<br>is section only in<br>ection allow to red                                                                                           | f NAT is enabled on this zo                                                                                                   | ne<br>zone to a device on other                                                                                                    | zone                                                                                                    |                                                                                                    |                                                                                                    |                                                                                                    |
| URCE ZONE NA                                                                                                    | ME SOURCE IP                                                                                                    | FRAME PROTOCOL                                                                                                    | PUBLIC PORT                                                                                                    | PRIVATE PORT                                                                                                    | DESTINATION IP                                                                                                    | SORT                                                                                                    |
|                                                                                                    | Blank any ip source                                                                                                    |                                                                                                    | Blank, all ports                                                                                                    | Blank, all ports                                                                                                    |                                                                                                    |                                                                                                    |
|                                                                                                    | _                                                                                                    | This section contains                                                                                                    | no values yet                                                                                                    |                                                                                                    |                                                                                                    |                                                                                                    |
| UF                                                                                                    | RCE ZONE NA                                                                                                    | RCE ZONE NAME SOURCE IP<br>Blank any ip source                                                                                                    | RCE ZONE         NAME         SOURCE IP         FRAME PROTOCOL           Blank any ip source         This section contains | RCE ZONE         NAME         SOURCE IP         FRAME PROTOCOL         PUBLIC PORT           Blank any ip source         Blank, all ports         Blank, all ports | RCE ZONE         NAME         SOURCE IP         FRAME PROTOCOL         PUBLIC PORT         PRIVATE PORT           Blank any ip source         Blank, all ports         Blank, all ports         Blank, all ports | RCE ZONE       NAME       SOURCE IP       FRAME PROTOCOL       PUBLIC PORT       PRIVATE PORT       DESTINATION IP         Blank any ip source       Blank, all ports       Blank, all ports       Blank, all ports         Add       Add       Source       Source       Source       Source |

#### Fill in the required fields for the first translation rule, then add the second rule

| TRAFFIC FORWA                       | RD                                                     |                                                             |                |                  |                  |                 |      |   |
|-------------------------------------|--------------------------------------------------------|-------------------------------------------------------------|----------------|------------------|------------------|-----------------|------|---|
| Use this sectio<br>This section all | n only if NAT is enabled<br>ow to redirect the input f | l <b>on this zone</b><br>traffic on this zone to a device o | n other zone   |                  |                  |                 |      |   |
| SOURCE ZONE                         | NAME                                                   | SOURCE IP                                                   | FRAME PROTOCOL | PUBLIC PORT      | PRIVATE PORT     | DESTINATION IP  | SORT |   |
|                                     |                                                        | Blank any ip source                                         |                | Blank, all ports | Blank, all ports |                 |      |   |
| Public                              | PLC_IO                                                 | any                                                         | udp 💌          | 4200             | 4200             | 192.168.100.101 | ÷ +  | * |
| <u>+</u>                            | dd Nad                                                 |                                                             |                |                  |                  |                 |      |   |

| Use this section only<br>This section allow to | Iy if NAT is enabled<br>o redirect the input tr | on this zone<br>raffic on this zone to a device or | n other zone   |                  |                  |                 |      |   |
|------------------------------------------------|-------------------------------------------------|----------------------------------------------------|----------------|------------------|------------------|-----------------|------|---|
| SOURCE ZONE                                    | NAME                                            | SOURCE IP                                          | FRAME PROTOCOL | PUBLIC PORT      | PRIVATE PORT     | DESTINATION IP  | SORT |   |
|                                                |                                                 | Blank any ip source                                |                | Blank, all ports | Blank, all ports |                 |      |   |
| Public PLC                                     | C_10                                            | any                                                | udp 💌          | 4200             | 4200             | 192.168.100.101 | ÷ +  | × |
| Public PLC                                     | MASTER                                          | any                                                | tcp 💌          | 8080             | 80               | 192.168.100.101 | ÷ +  | × |

#### Save and return to NETWORK ZONE to edit the PRIVATE area

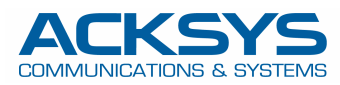

|                                                                                             | SETUP           | TOOLS STA        | TUS                         |                         |                |         |
|---------------------------------------------------------------------------------------------|-----------------|------------------|-----------------------------|-------------------------|----------------|---------|
| PHYSICAL INTERFACES                                                                         | NETWORK         |                  | r                           |                         |                |         |
| VIRTUAL INTERFACES                                                                          | NETWORK         | ZONES OVERVIEW   |                             |                         | TE.            |         |
| NETWORK                                                                                     | NAME            | COVERED NETWORKS | FORWARD TO DESTINATION ZONE | NAT ENABLE              | LOCAL SERVICES | ACTIONS |
| VPN                                                                                         | PRIVATE         | "PRIVATE"        | -                           |                         | All enabled    | 4.8     |
| BRIDGING                                                                                    | PUBLIC "PUBLIC" |                  | -                           | $\overline{\mathbf{v}}$ | All enabled    |         |
| ROUTING / FIREWALL<br>DOS PROTECTION<br>MULTICAST ROUTING<br>NETWORK ZONES<br>STATIC ROUTES | Ad              | d zone           |                             |                         |                |         |
| SERVICES                                                                                    |                 |                  |                             |                         |                |         |

#### In INTER-ZONE FORWARDING, allow routing to the PUBLIC area, then Save

| PHYSICAL INTERFACES                                  | NETWORK ZONES - ZONE SETTIN                                                                                                    | GS                                                                                                    |
|------------------------------------------------------|----------------------------------------------------------------------------------------------------|----------------------------------------------------------------------------------------------------|
| VIRTUAL INTERFACES                                   |                                                                                                    |                                                                                                    |
| NETWORK                                              | ZONE "PRIVATE"                                                                                                    |                                                                                                    |
| VPN                                                  | This section defines common properties of "PR                                                                                                    | VATE".                                                                                                    |
| BRIDGING                                             | Covered networks specifies which available net                                                                                                    | works are members of this zone.                                                                                                    |
| ROUTING / FIREWALL                                   | General Settings Advanced Settings                                                                                                    |                                                                                                    |
| DOS PROTECTION<br>MULTICAST ROUTING<br>NETWORK ZONES | Name                                                                                                    | PRIVATE                                                                                                    |
|                                                      | Enable NAT                                                                                                    | 🔲 🍘 Only on public zones. Warning: if using VRRP, the NATed network must be set to protocol NONE                                                                                                    |
| STATIC ROUTES                                        | MSS clamping                                                                                                    |                                                                                                    |
| 05                                                   | Default acceptance policy for local services                                                                                                    | All enabled                                                                                                    |
| SERVICES                                             |                                                                                                    | You can restrict or open the local services in the firewall section below                                                                                                    |
|                                                      | Covered networks                                                                                                    | PUBLIC:                                                                                                    |
|                                                      |                                                                                                    |                                                                                                    |
|                                                      |                                                                                                    |                                                                                                    |
|                                                      | INTER-ZONE FORWARDING                                                                                                    |                                                                                                    |
|                                                      | Use this section only if NAT is disabled on the<br>The options below control the forwarding policie<br>originating from "PRIVATE". The forwarding re<br>lan as well. | is zone.<br>s between this zone (PRIVATE) and other zones. Destination zones cover forwarded traffic<br>ule is unidirectional, e.g. a forward from lan to wan does not imply a permission to forward from wan |
|                                                      |                                                                                                    |                                                                                                    |

You will now be able to reboot to activate the new configuration. In **TOOLS/SAVE CONFIG**, click **REBOOT**. At this point, make sure your PC is configured on the **PRIVATE** network subnet of the product (192.168.100.0/24) to return to the administration.

|                     | SETUP TOOLS STATUS              |                                     |  |
|---------------------|---------------------------------|-------------------------------------|--|
| IRMWARE UPGRADE     | CONFIGURATION MANAGEMENT        |                                     |  |
| ASSWORD SETTINGS    | CONFIGURATION MANAGEMENT        |                                     |  |
| SYSTEM              | SAVE AND RESTORE CONFIGURATION  |                                     |  |
| NETWORK             | Configuration file              | Dercouvir Augus fishier célectionsé |  |
| SAVE CONFIG / RESET |                                 |                                     |  |
| LOG SETTINGS        | Restore configuration from file | Restore                             |  |
| ]                   | Backup settings to file         | Backup                              |  |
|                     | RESET AND REBOOT                |                                     |  |
|                     | Reset to factory settings       | Reset                               |  |
|                     | Reboot your device              | Pohoot                              |  |

After reboot, you can check that the physical interfaces are functional in the **STATUS/NETWORK** page

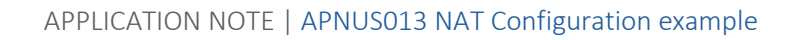

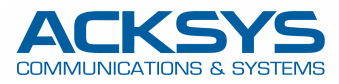

| EVICE INFO | INTEREA | CES                |                                                                  |                                                                                                |                                              |                                       |           |
|------------|---------|--------------------|------------------------------------------------------------------|------------------------------------------------------------------------------------------------|----------------------------------------------|---------------------------------------|-----------|
| etwork     |         | CE3                |                                                                  |                                                                                                |                                              |                                       |           |
| /IRELESS   | PRIVATE |                    |                                                                  |                                                                                                |                                              |                                       |           |
| ERVICES    |         |                    | IP (                                                             | ONFIGURATION                                                                                   |                                              |                                       |           |
| LOGS       |         |                    | IPv4: 192.168.10                                                 | 0.100 Netmask: 24 M                                                                            | TU: 1500                                     |                                       |           |
|            |         |                    | DN                                                               | S server: 0.0.0.1                                                                              |                                              |                                       |           |
|            | GRAPH   | PHYSICAL INTERFACE | MAC ADDRESS                                                      | TX COUNT (IN<br>BYTES)                                                                         | RX COUNT (IN<br>BYTES)                       | INTERFACE MODE                        | мт        |
|            |         |                    |                                                                  |                                                                                                |                                              |                                       |           |
|            | PUBLIC  | LAN                | 00:09:90:00:90:d4                                                | 2256162                                                                                        | 4792868                                      | Negotiated 1000 baseTX FD,<br>link ok | 150       |
|            | PUBLIC  | LAN                | 00:09:90:00:90:d4                                                | 2256162                                                                                        | 4792868                                      | Negotiated 1000 baseTX FD,<br>link ok | 150       |
|            | PUBLIC  | LAN                | 00:09:90:00:90:d4<br>IP (<br>IPv4: 192.168.                      | 2256162<br>CONFIGURATION<br>1.10 Netmask: 24 MT                                                | 4792868<br>U: <b>1500</b>                    | Negotiated 1000 baseTX FD,<br>link ok | 150       |
|            | PUBLIC  | LAN                | 00:09:90:00:90:d4<br>IP (<br>IPv4: 192.168.<br>DN                | 2256162<br>CONFIGURATION<br>1.10 Netmask: 24 MT<br>S server: 0.0.0.1                           | 4792868<br>U: 1500                           | Negotiated 1000 baseTX FD,<br>link ok | 150       |
|            | PUBLIC  | LAN                | 00:09:90:00:90:d4<br>IP (<br>IPv4: 192.168.<br>DN<br>MAC ADDRESS | 2256162<br>CONFIGURATION<br>1.10 Netmask: 24 MT<br>S server: 0.0.0.1<br>TX COUNT (IN<br>BYTES) | 4792868<br>U: 1500<br>RX COUNT (IN<br>BYTES) | Negotiated 1000 baseTX FD,<br>link ok | 150<br>MT |

If the access point is within range, you can check in **STATUS/WIRELESS/ASSOC STATIONS** that the product is correctly associated

|                                                 | SETUP     | TOOLS           | STATUS      |                |                   |    |         |         |              |
|-------------------------------------------------|-----------|-----------------|-------------|----------------|-------------------|----|---------|---------|--------------|
| DEVICE INFO                                     | ASSOCIA   |                 |             |                |                   |    |         |         |              |
| NETWORK                                         | ASSOCIA   | TED STATIONS    | 3           |                |                   |    |         |         |              |
| WIRELESS                                        | ASSOCIATE | D STATIONS RESU | LTS : 1     |                |                   |    |         |         |              |
| ASSOC STATIONS<br>CHANNEL STATUS<br>MESH SURVEY | GRAPH     | RADIO           | NAME / SSID | e MODE<br>- ▼e | MAC Ə             |    | SIGNAL  |         | SIGNAL/NOISE |
| SERVICES STATUS<br>SITE SURVEY<br>SRCC STATUS   | âĥ        | WiFi            | NAT-CLIENT  | Infrastructure | 00:80:48:7A:80:63 | 48 | -45 dBm | -91 dBm | 46 dB        |
| ERVICES                                         |           |                 |             |                |                   |    |         |         |              |
| OGS                                             |           | Reset           |             |                |                   |    |         |         |              |